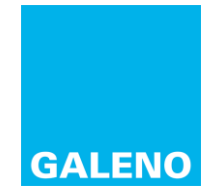

# **GUIDA AREA RISERVATA CASSA GALENO**

## 1. Dove trovo le dichiarazioni fiscali?

- Effettua l'accesso alla WebAderenti (vai alla pagina web <u>https://galeno.ised.it/Galeno/webaderenti</u>)
- Clicca sul nome dell'assicurato del quale vuoi visualizzare i documenti
- Clicca sul tasto "documenti"
- Clicca sull'anno "2020"
- Per visualizzare o scaricare il pdf del documento scelto, clicca su uno dei tasti sulla destra del documento.
- Ripeti la stessa operazione per ogni assicurato del tuo nucleo familiare del quale vuoi scaricare i documenti.

## 2. Vuoi effettuare l'accesso alla WebAderenti https://galeno.ised.it/Galeno/webaderenti ?

- Assicurati di avere a portata di mano il codice fiscale, il numero di 7 cifre della tua tessera Galeno e di ricordare la password utilizzata nel tuo ultimo accesso.
- Vai alla pagina web WebAderenti https://galeno.ised.it/Galeno/webaderenti.
- Digita codice fiscale, numero di tessera e password prestando attenzione alle maiuscole e minuscole.
- Clicca su "Accedi".

## 3. Hai dimenticato la password o non hai mai effettuato l'accesso alla WebAderenti?

- Vai alla pagina web WebAderenti https://galeno.ised.it/Galeno/webaderenti
- Clicca sul link "Primo accesso o password dimenticata?"
- Digita il codice fiscale
- Scegli una password che sia lunga almeno 8 caratteri, contenga una lettera maiuscola, una minuscola ed un numero e digitala due volte
- Clicca su "Salva".
- Apri la mail pec ricevuta sulla tua casella di posta elettronica
- Clicca sul link riportato nella pec per attivare la tua utenza.
- Segui le indicazioni di accesso alla WebAderenti sopra riportate al punto 2.

#### 4. Hai smarrito la tessera Galeno?

- Vai alla pagina web WebAderenti https://galeno.ised.it/Galeno/webaderenti.
- Clicca sul punto interrogativo accanto a "Numero Tessera Galeno"
- Digita il tuo codice fiscale
- Clicca su "Inviami un SMS"
- Ricevuto il messaggio con il numero di tessera sul tuo cellulare, segui indicazioni di accesso alla WebAderenti, sopra riportate, al punto 2.

#### 4. Hai problemi d'accesso alla WebAderenti dal tuo smartphone, tablet o MAC?

• Al momento la WebAderenti è ottimizzata per l'acceso da sistemi Microsoft Windows.

# 5. Non ricevi l'sms con il numero di tessera? - Non ricevi la pec con il link d'attivazione? – Hai altri problemi d'accesso?

 Per qualunque problema che non riesci a risolvere con le indicazioni sopra riportate e con quanto descritto sulla guida che puoi scaricare cliccando sul link "Scarica la guida all'utilizzo", sulla pagina https://galeno.ised.it/Galeno/webaderenti, scrivi a backoffice@cassagaleno.it. Al momento per l'emergenza COVID-19 il servizio numero verde di Galeno non è attivo, consulta il sito di Galeno www.cassagaleno.it per maggiori informazioni.